## DIGITALASSISTENZ SACHSEN-ANHALT

# TASKCARDS DIE KOMMENTARFUNKTION

SACHSEN-ANHALT

Landesinstitut für Schulqualität und Lehrerbildung (LISA)

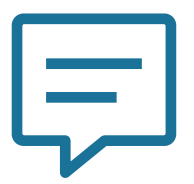

Eine Möglichkeit der Interaktion innerhalb einer TaskCards Pinnwand ist das Verwenden der Kommentarfunktion. Ist diese aktiviert, kann jeder Nutzer, der Zugang zur Pinnwand hat, auf Karten-Einträge reagieren und Fragen, Meinungen oder Anmerkungen mit anderen Nutzern teilen.

Auch Nutzer, die ausschließlich Leserechte haben und keine eigenen Karten erstellen oder Karten bearbeiten dürfen, können Kommentare hinzufügen. Ist die Pinnwand öffentlich, gilt das für jeden Besucher.

Standardmäßig ist die Kommentarfunktion in TaskCards deaktiviert und muss entweder in den Voreinstellungen der Pinnwand oder in den Einstellungen einzelner Karten aktiviert werden. Diese Option kann beliebig, jederzeit verändert werden.

#### Kommentare für die gesamte Pinnwand freischalten

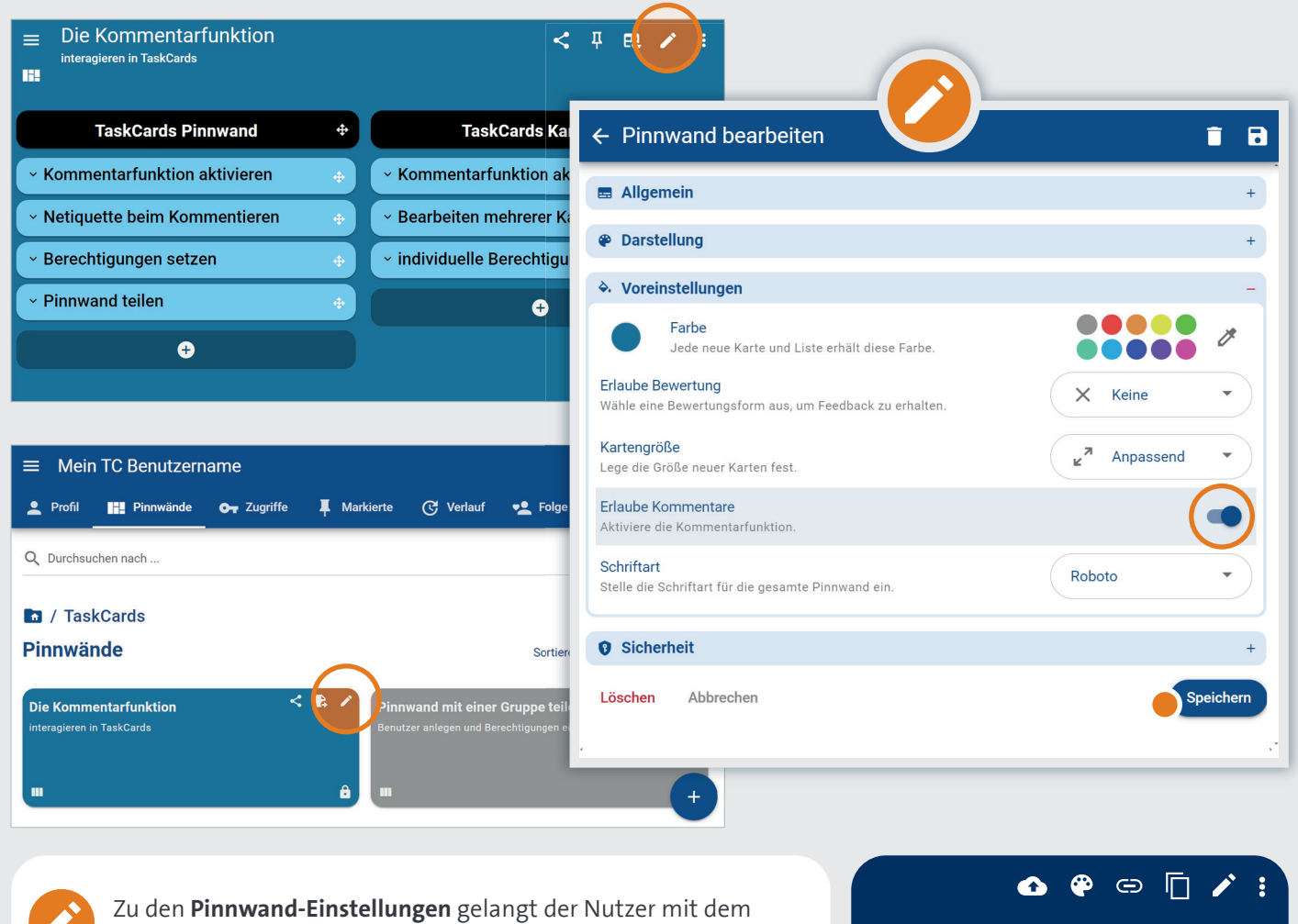

Stift-Symbol auf der Pinnwand und in der Pinnwand-Übersicht.Eine spätere ÄPinnwand-EinPinnwand-EinUnter dem Reiter Voreinstellungen muss die Option >ErlaubeEinfluss auf be

Mit dem **Speichern** ist die Kommentarfunktion für alle neu erstellten Karten der Pinnwand freigeschaltet.

Kommentare aktiviert werden.

Eine spätere Änderung an den Pinnwand-Einstellungen hat keinen Einfluss auf bereits erstellte Karten. Diese müssen gegebenenfalls

nachträglich angepasst werden!

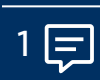

### Kommentare für einzelne Karten freischalten

| <ul> <li>Die Kommentarfunktion<br/>interagieren in TaskCards</li> </ul>                                                                                                    | <ul> <li>&lt; □ □ □ </li> <li>← Karte bearbeite</li> </ul>                                                                                                    | en 🚺 🗊 🖬                                                                                                    |
|----------------------------------------------------------------------------------------------------|----------------------------------------------------------------------------------------------------|----------------------------------------------------------------------------------------------------|
| TaskCards Pinnwand +                                                                                                    | TaskCards Ka 🛛 🖗 Darstellung                                                                                                    | +                                                                                                    |
| Commentarfunktion aktivieren<br>Die Einstellungen der gesamten Pinnwand können jederzeit<br>erändert werden. Änderung die Karten betreffend, gelten für<br>Karten, die dann erstellt werden.<br>Bereits bestehende Karten bleiben davon unberührt.<br>• Netiquette beim Kommentieren<br>• Berechtigungen setzen | <ul> <li>Kommentarfunktion ak</li> <li>Bearbeiten mehrerer Kistindividuelle Berechtigu</li> <li>individuelle Berechtigu</li> <li>Aktiviere Kontaktfunktion<br/>Ermögliche, dass dich Besuch<br/>Aktiviere Videokonferenzra<br/>Füge einen Videokonferenzra<br/>Erlaube Bewertung<br/>Wähle eine Bewertungsform</li> <li>Erlaube Kommentare<br/>Aktiviere die Kommentarfunktion</li> </ul> | sher:innen kontaktieren können.<br>unktion<br>aum hinzu.<br>aus, um Feedback zu erhalten.<br>ktion.                                                                                                    |
| Die Karten Optionen wer<br>Rand der Karte aufgerufe                                                                                                    | den über das Stift-Symbol am oberen<br>n.                                                                                                    | Speichern<br>Control Control Co |

aktiviert.

Nach dem Speichern zeigt eine Sprechblase an, dass Kommentare erlaubt und wieviele Einträge bereits vorhanden sind ( 0 🚍 ).

Einträge nicht gelöscht. Bei erneuter Aktivierung sind alle Kommentare wieder sichtbar.

```
1 (=
```

#### Karten-Einträge kommentieren

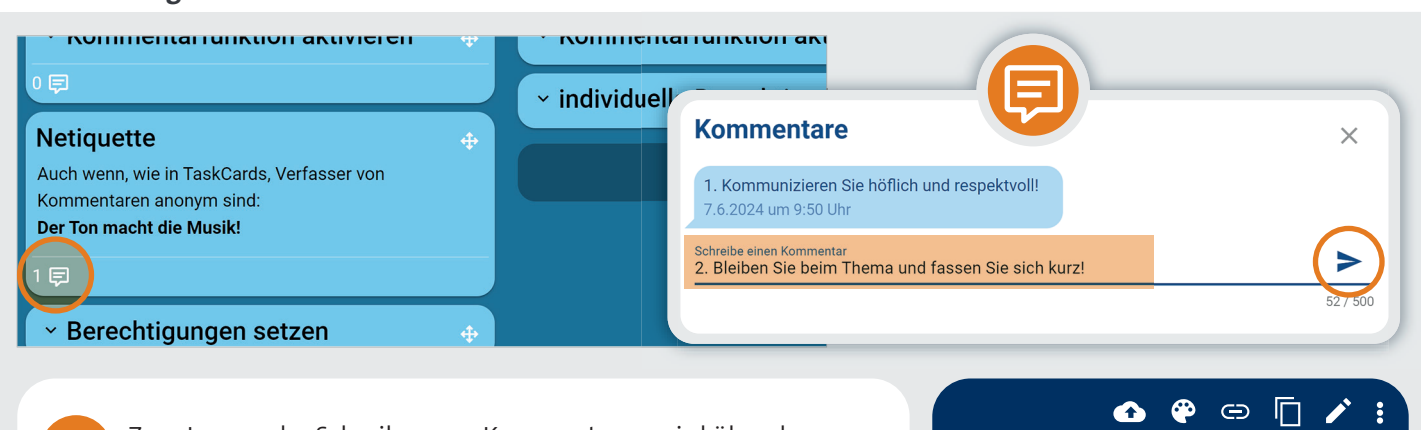

Zum Lesen oder Schreiben von Kommentaren wird über das Sprechblasen-Symbol das Kommentarfenster geöffnet.

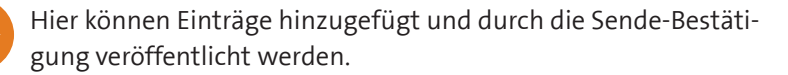

Kommentare sind anonym. Jeder, der Zugang zur Pinnwand hat, kann Kommentare anderer lesen und eigene verfassen.

Sobald ein Kommentar gesendet wurde, lässt er sich nicht mehr korrigieren oder löschen. Deshalb ist Netiquette unverzichtbar für eine gute Onlinekommunikation.

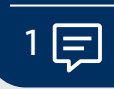

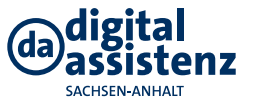

Sachsen-Anhalt www.bildung-lsa.de/digitalassistenz

• •

BY SA

(cc)

Herausgeber: Landesinstitut für Schulqualität und Lehrerbildung